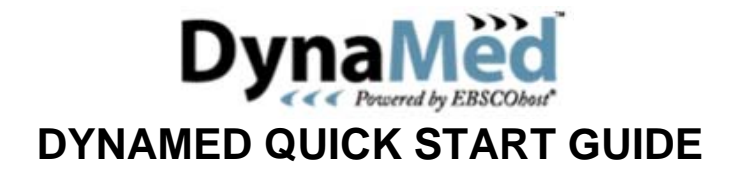

DynaMed provides regularly-updated summaries of evidence on more than 3,000 clinical topics. It includes links to many full-text guidelines, Cochrane systematic reviews, research and review articles, PubMed abstracts. Coverage is international.

Access to DynaMed is provided free via the NHS Clinical Knowledge Summaries (CKS). Go to <u>http://cks.library.nhs.uk</u> or click **Clinical Knowledge Summaries** on the National Library for Health (NLH) home page <u>www.library.nhs.uk</u>. You don't need any username/password to access DynaMed if you use these links.

Click DynaMed in the right-hand column under Other CKS resources.

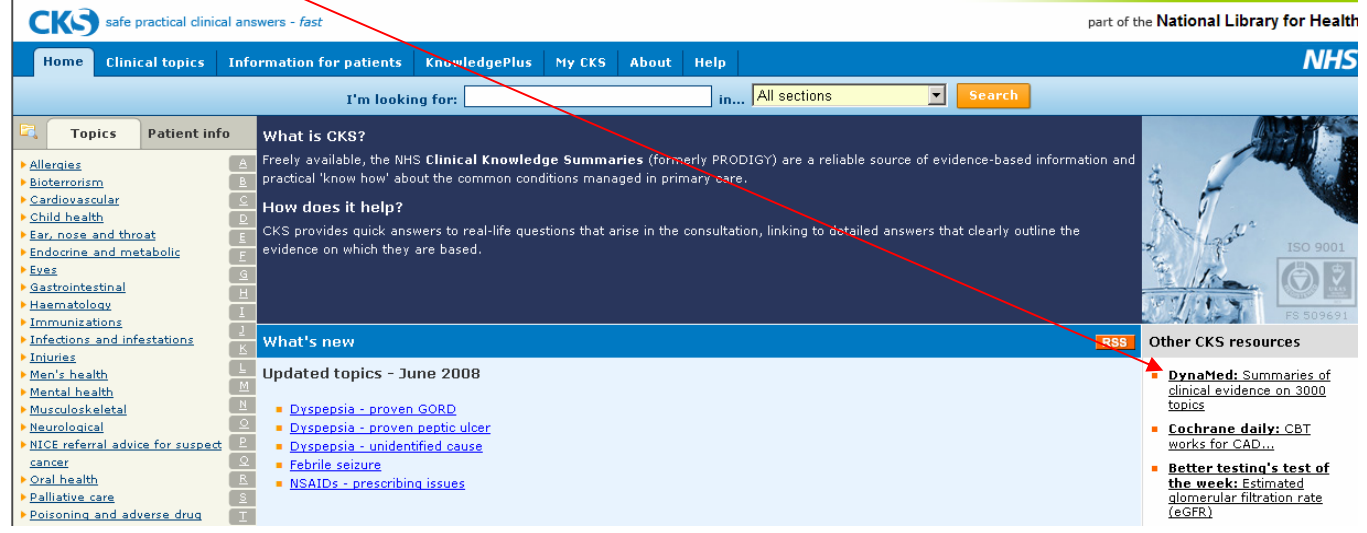

This will start DynaMed in a new window.

Start About Us Terms of Use Help **DynaMed** Browse Topic Search Text Eind: <u>A B C D E E G H I J K L M N O P Q R S T U V W X Y Z</u> Browse by Category Browse About DynaMed AAT deficiency <u>Abacavir</u> How to Use DynaMed Abarelix Recently Updated Abatacept 7-Step Evidence-based <u>Abciximab</u> Methodology Abdominal aortic aneurysm (AAA) DynaMed Content Abdominal discomfort Sources Abdominal pain Editorial Policies for Abilify Authors & Reviewers Abnormal glucose tolerance Becoming an Author or Abnormal uterine bleeding Reviewer Abortion Editorial Team Abreva List of Reviewers & Abruptio placentae Authors Absence epilepsy Send Comment to Editor ABT-378 Acamprosate Acanthosis nigricans <u>Acarbose</u> Accolate. ACE inhibitors ACE inhibitors for conductive heart failure

Use the alphabetical listings to find a topic, or type your words into the search box. Then click a topic to choose it.

Click Browse Topic to find topics where your words appear in the title.

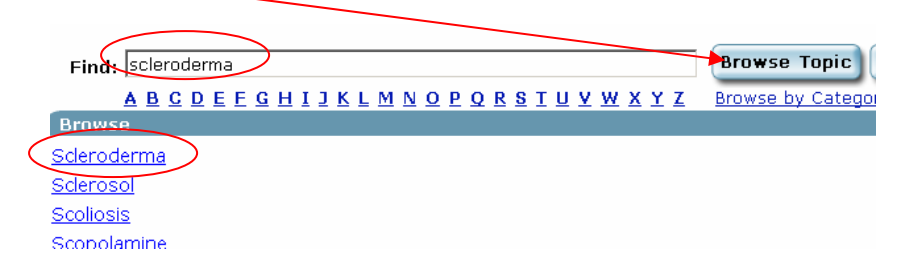

Click Search Text to find topics where your words appear anywhere in the text.

| Find: scleroderma                                          | Browse Topic Bearch Text |
|------------------------------------------------------------|--------------------------|
| <u>A B C D E E G H I I K L M N O P Q R S I U V W X Y Z</u> | Browse by Category       |
| Result List Found 63 Documents                             |                          |
| Scleroderma                                                |                          |
| Localized scleroderma                                      |                          |
| Proposed revised classification of morphea                 |                          |
| <u>Dysphagia</u>                                           |                          |
| Raynaud's phenomenon                                       |                          |
| Systemic lupus erythematosus (SLE)                         |                          |
| <u>Captopril</u>                                           |                          |
| Enalapril                                                  |                          |
| Primary pulmonary hypertension                             |                          |
| Constipation                                               |                          |
| Sjogren's syndrome                                         |                          |
| Idiopathic inflammatory myopathy                           |                          |
| <u>Gastroesophageal reflux disease (GERD)</u>              |                          |
| Anetoderma                                                 |                          |
| Interstitial cystitis/Painful bladder syndrome             |                          |
| Methylprednisolone                                         |                          |
| Prednisolone (Systemic)                                    |                          |
| Hydrocortisone (Systemic)                                  |                          |
| <u>Dexamethasone</u>                                       |                          |
| <u>Epoprostenol</u>                                        |                          |
| <u>Hand and wrist pain - differential diagnosis</u>        |                          |
| <u> Finger pain - differential diagnosis</u>               |                          |
| <u> Forearm pain - differential diagnosis</u>              |                          |
| <u> Arthritis - differential diagnosis</u>                 |                          |
| Brown reduse spider bite                                   |                          |
| <u>Squamous cell carcinoma (SCC)</u>                       |                          |
| Disseminated intravascular coagulation (DIC)               |                          |
| Leprosy                                                    |                          |
| Progressive systemic sclerosis                             |                          |
| <u>Acute pericarditis</u>                                  |                          |
| Mitral regurgitation                                       |                          |
|                                                            |                          |

It's also possible to browse subject categories. Click **Browse by Category** underneath the Browse Topic and Search Text buttons to display the category list. Scroll through the list and click a category to choose it.

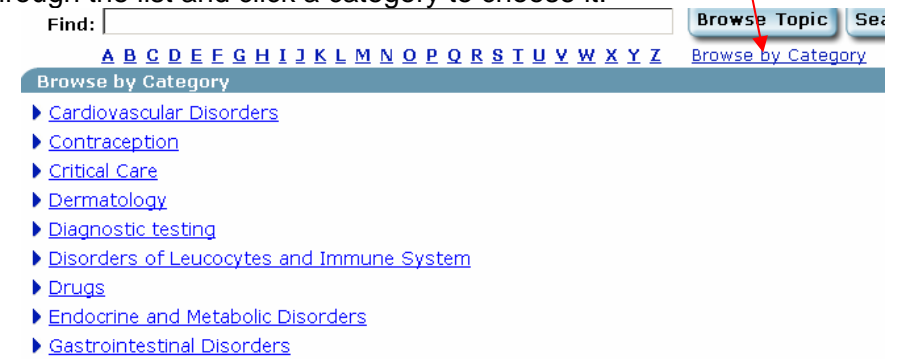

Clicking on an arrow will further expand Browse by Category your category to show the available topics.

- Renal Disorders
- Rheumatology
- Raynaud's phenomenon • Crystal deposition disorders
- ▼ Diffuse connective tissue diseases
- Adult onset Still's disease
- Idiopathic inflammatory myopathy
- Inclusion body myositis Localized scleroderma
- Mixed connective tissue disease
- Proposed revised classification of morphea
- Relapsing polychondritis
- Rheumatoid arthritis (RA)
- <u>Scleroderma</u>
- Sjogren's syndrome • juvenile idiopathic arthritis
- ▶ lupus erythematosus
- ▶ Infectious rheumatic syndromes
- Non-articular rheumatism
- Osteoarthritis
- Rheumatologic medications
- Seronegative arthritis (spondyloarthropathy)
- ▶ <u>Vasculitides</u>
- Substance use and poisoning disorders

## What information do you get about a topic?

| Scleroderma                                        | Expand All 🛛 Collapse All 🖉 🛥 ∞ т Т Т                                                                                                    |  |  |  |  |  |  |
|----------------------------------------------------|----------------------------------------------------------------------------------------------------|--|--|--|--|--|--|
| Тор                                                | You are viewing a DynaMed summary. Use of DynaMed indicates acceptance of DynaMed Terms of Use. Limitations of DynaMed are contained in the DynaMed Terms of Use. To search within this summary, dick Expand All, and then Edit - Find (Ctrl-F) in your browser. |  |  |  |  |  |  |
| General Information<br>(including ICD-9/-10 Codes) | Scleroderma                                                                                                    |  |  |  |  |  |  |
| Causes and Risk Factors                            | Updated 2008 Apr 15 04:15 PM: Links added to drug topics<br>CTGF polymorphism associated with systemic sclerosis (N Engl J Med 2007 Sep 20) + commentary (N Engl J Med 2008 Jan 17)                                                                              |  |  |  |  |  |  |
| Complications and<br>Associated Conditions         | review article notation (J Musculoskel Med 2007 Oct)         General Information (including ICD-9/-10 Codes)                                                                                                    |  |  |  |  |  |  |
| History                                            | Causes and Risk Factors                                                                                                    |  |  |  |  |  |  |
| Physical                                           | Complications and Associated Conditions     History                                                                                                    |  |  |  |  |  |  |
| Diagnosis                                          | ▶ Physical                                                                                                    |  |  |  |  |  |  |
| Prognosis                                          | ▶ <u>Diagnosis</u>                                                                                                    |  |  |  |  |  |  |
| Treatment                                          | Prognosis     Transmann                                                                                                    |  |  |  |  |  |  |
| Prevention and Screening                           | Prevention and Screening                                                                                                    |  |  |  |  |  |  |
| References including<br>Reviews and Guidelines     | <u>References including Reviews and Guidelines</u> <u>Patient Information</u>                                                                                                    |  |  |  |  |  |  |
| Patient Information                                | <u>Acknowledgements</u>                                                                                                    |  |  |  |  |  |  |
| Acknowledgements                                   | Please give us your feedback by clicking on the link below to send an e-mail to DynaMed:                                                                                                    |  |  |  |  |  |  |
| Send Comment to Editor                             | DynaMedEditor@ebscohost.com                                                                                                    |  |  |  |  |  |  |

To view each section, use the left-hand menu or click the arrows to expand the links. The information is fully referenced, with plenty of links to take you to the references. Many are available in full text. It's possible to print or e-mail by clicking the icons in the blue strip.

| <u>s t u v w x y z</u>  | Browse by Category        |                     | $\sim$ |   |            |   |
|-------------------------|---------------------------|---------------------|--------|---|------------|---|
|                         | Expand All                | <u>Collapse All</u> | 1      | œ | <u>τ</u> Τ | T |
|                         |                           |                     |        |   |            |   |
|                         |                           |                     |        |   |            |   |
|                         |                           |                     |        |   |            |   |
| It's also possible to a | change the print size ons | screen.             |        |   |            |   |

Here's the first part of the **Treatment** section for **Scleroderma**, showing clickable links to evidence and a link to a definition of level 3 evidence.

| Scleroderma                                        | Expand All Collapse All 🖨 🛳 т Т 🛽                                                                                                    |  |  |  |  |  |  |  |  |
|----------------------------------------------------|----------------------------------------------------------------------------------------------------|--|--|--|--|--|--|--|--|
| Тор                                                |                                                                                                    |  |  |  |  |  |  |  |  |
| General Information<br>(including ICD-9/-10 Codes) | Treatment overview:                                                                                                    |  |  |  |  |  |  |  |  |
| Causes and Risk Factors                            | <ul> <li>antireflux measures in all patients to prevent esophageal stricture from chronic acid reflux</li> </ul>                                                                                                    |  |  |  |  |  |  |  |  |
| Complications and<br>Associated Conditions         | Medications:         • supportive measures for treating systemic sclerosis         • Raynaud's phenomenon         • vasodilators (calcium channel blockers, alpha antagonists e.g. prazosin)                                                                                                    |  |  |  |  |  |  |  |  |
| History                                            |                                                                                                    |  |  |  |  |  |  |  |  |
| Physical                                           |                                                                                                    |  |  |  |  |  |  |  |  |
| Diagnosis                                          | <ul> <li>prazosin modestly effective in treatment of Raynaud's Phenomenon secondary to scleroderma, but side effects not rare, based on 2 randomized crossover trials; systematic review last updated 1997 Nov 30</li> </ul>                                                                                                    |  |  |  |  |  |  |  |  |
| Prognosis                                          | ( <u>Cochrane Library 1999 Issue 1:CD000956</u> )<br>- beceptin (Tracker) - a vacadilater reported to be effective in severe refrectory Bayesyd's chonomonen in                                                                                                    |  |  |  |  |  |  |  |  |
| Treatment                                          | case report of patients with systemic sclerosis (level 3 [lacking direct] evidence) (Rheumatology (Oxford)                                                                                                    |  |  |  |  |  |  |  |  |
| Prevention and Screening                           | 2006 Jul;45(7):911 in QuickScan Reviews in Fam Pract 2007 Apr;33(6):18)                                                                                                    |  |  |  |  |  |  |  |  |
| References including<br>Reviews and Guidelines     | <ul> <li>serotonin receptor antagonist (e.g. ketanserin, topical nitates, prostacyclin analogues)</li> <li>ketanserin does not seem clinically beneficial for Raynaud's phenomenon secondary to scleroderma; 3 trials</li> </ul>                                                                                                    |  |  |  |  |  |  |  |  |
| Patient Information                                | reviewed; ketanserin may have some efficacy with some decrease in duration of attacks and more subjects<br>improved on ketanserin than placebo, but overall ketanserin and placebo not significantly different; ketanserin<br>associated with more side effects; systematic review last updated 1997 Nov 30 ( <u>Cochrane Library 1999 Issue</u><br>1:CD000954)                                                                                                    |  |  |  |  |  |  |  |  |
| Acknowledgements                                   |                                                                                                    |  |  |  |  |  |  |  |  |
| Send Comment to Editor                             | <ul> <li><u>Iloprost</u> IV effective in treatment of Raynaud's phenomenon secondary to scleroderma in decreasing<br/>frequency and severity of attacks and preventing or healing digital ulcers, effect seems to be prolonged<br/>infusion; Cisaprost PO has minimal or no efficacy; based on 7 placebo-controlled trials of prostaglandin<br/>analogues, including <u>Iloprost</u> IV, <u>Iloprost</u> PO and Cisaprost PO; systematic review last updated 1997 Nov<br/>(<u>Cochrane Library 1999 Issue 1:CD000953</u>)</li> </ul> |  |  |  |  |  |  |  |  |
|                                                    | <ul> <li>cervical sympathetic blockade</li> <li>platelet aggregation inhibitors (<u>aspirin</u>, <u>dipyridamole</u>)</li> <li>cyclofenil not effective in treatment of Raynaud's phenomenon secondary to scleroderma, based on 1 trial with trend towards more improvement but more dropouts compared to placebo; systematic review last updated 1997</li> <li>Nov 30 (<u>Cochrane Library 1999 Issue 1:CD000955</u>)</li> </ul>                                                                                                    |  |  |  |  |  |  |  |  |
|                                                    | o cutaneous                                                                                                    |  |  |  |  |  |  |  |  |
|                                                    | <ul> <li>lubricating agents e.g. lanolin</li> <li><u>colchicine</u> for acute crystal-induced inflammatory attacks</li> <li>low-dose <u>warfarin</u> to prevent calcinosis (possibly effective)</li> <li>cortisone</li> <li><u>colchicine</u> 55 mea/ka/day accessized with reduced ckin thickening in patients with mederate to covere diffuse</li> </ul>                                                                                                    |  |  |  |  |  |  |  |  |

## \*\*\*\*\*

For detailed information about DynaMed's editorial policies and evidencebased methodologies go to <u>http://www.ebscohost.com/dynamed/content.php</u> or click the 7-Step Evidence-Based Methodology link on the DynaMed start page.